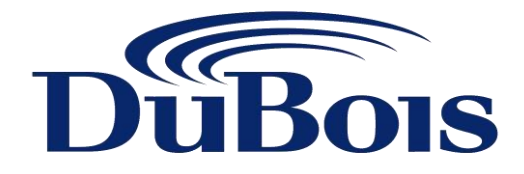

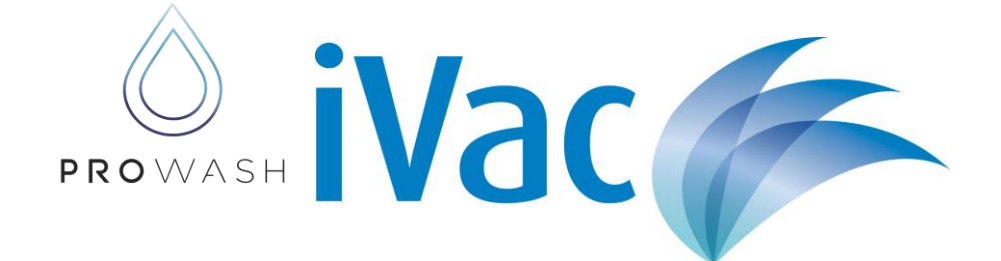

## **OPERATOR PROGRAMMING GUIDE SR2**

Part # DH31266IVM

**REVISION 1/5/2025** 

Copyright © DuBois Chemicals Australia 2025

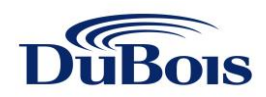

## INDEX

|                                             | Page # |
|---------------------------------------------|--------|
| Zelio SR2 Mounted in Vacuum                 | 3      |
| Overview of Zelio SR2                       | 4      |
| Overview of LCD Screen & Internal Functions | 5      |
| Date & Time Setting                         | 6      |
| Setting of Vac Run Time per Coin            | 7      |
| Checking & Resetting Coin & Token Counters  | 8      |
| Zelio SR2 Clock Display                     | 9      |
| Setting the Operating Time                  | 10     |
| Programming Bonus Time                      | 11     |
| Programming Operating Hours for Bonus Time  | 12     |
| Electrical Connections                      | 13     |

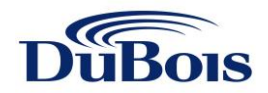

## ZELIO SR2 MOUNTED IN VACUUM

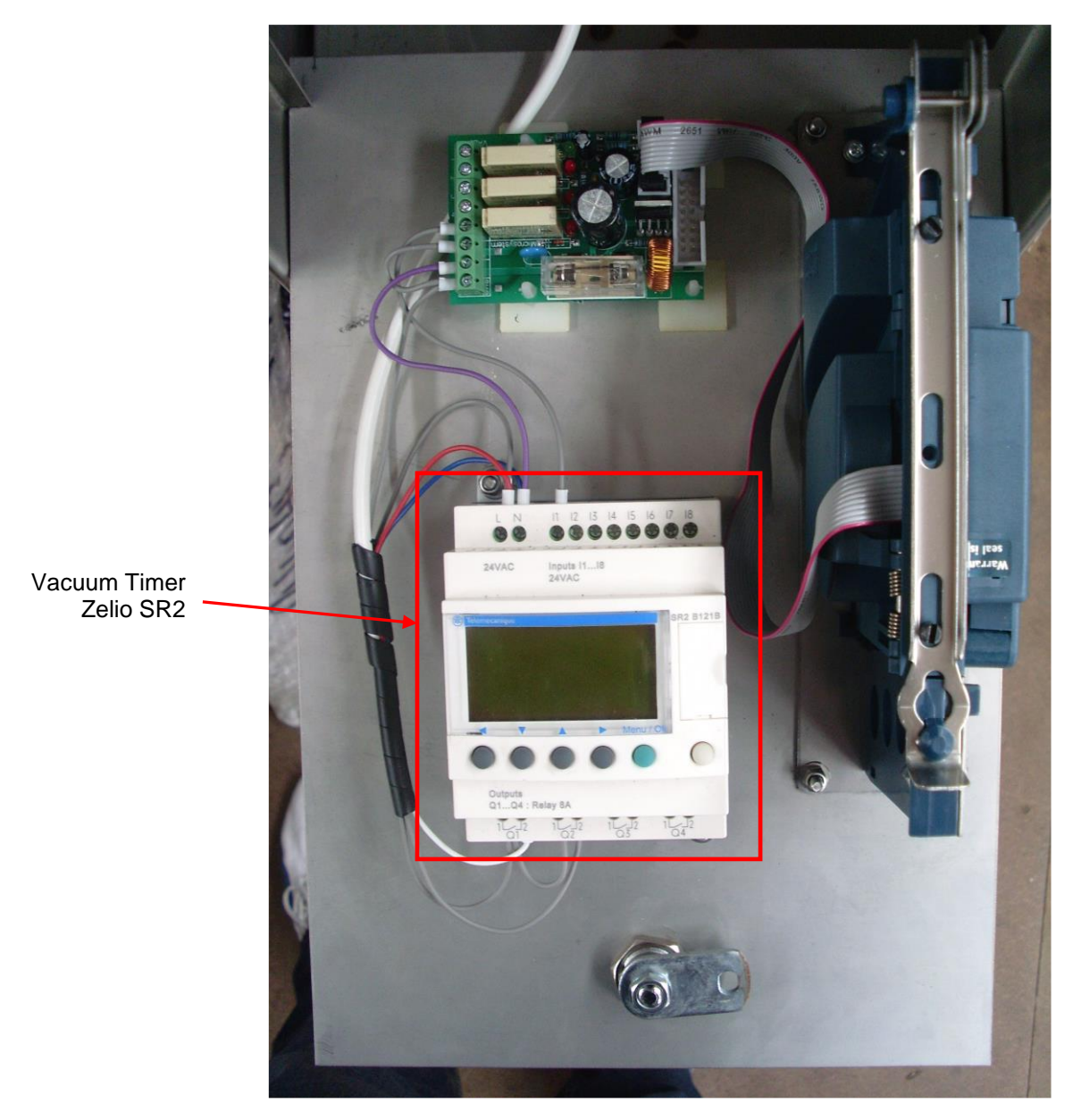

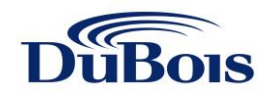

### **OVERVIEW OF ZELIO SR2**

As of February 2008 the programming of the Zelio SR2 has changed and allowed us to display the resettable coin counter as the primary screen, also by pressing the **up arrow** you can view the non-resettable coin counter. Press **shift + menu/ok** together to be taken to the run screen, by repeating this you will return to the resettable coin counter screen.

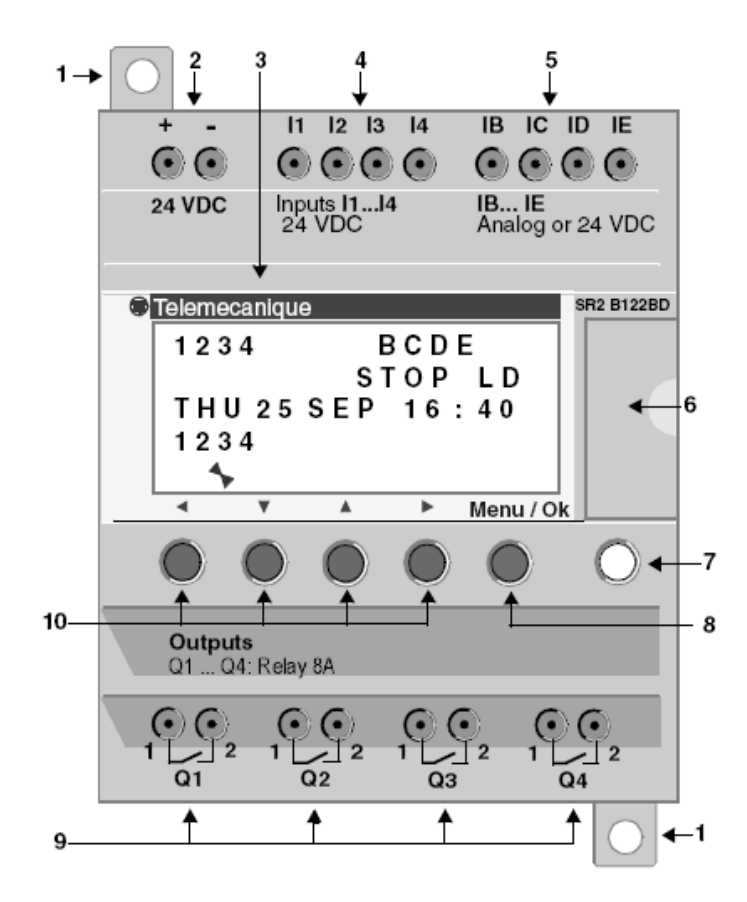

| REF | DESCRIPTION                                                                             |
|-----|-----------------------------------------------------------------------------------------|
| 1   | Retractable mounting feet                                                               |
| 2   | Screw terminal block for the power supply                                               |
| 3   | LCD, 4 lines, 18 characters                                                             |
| 4   | Screw terminal block for inputs                                                         |
| 5   | Screw terminal block for 0-10 Volt analog inputs usable in discreet mode on some models |
| 6   | Connector for backup memory of PC connection cable                                      |
| 7   | Shift key                                                                               |
| 8   | Selection and validation key                                                            |
| 9   | Relay output screw terminal block                                                       |
| 10  | Arrow keys or after first configuring them, Z push buttons                              |

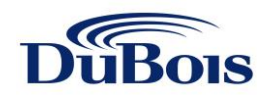

## **OVERVIEW OF LCD SCREEN & INTERNAL FUNCTIONS**

| Telemecanique |  |      |        |       |     |           |
|---------------|--|------|--------|-------|-----|-----------|
| 1→            |  | 1234 |        | ВC    | DE  |           |
| 2→            |  |      |        | STO   | ΡL  | D         |
| 3→            |  | THU  | 25 S E | EP 10 | 6:4 | 0         |
| 4→            |  | 1234 |        |       |     |           |
| 5→            |  | 1    | 2      | 3     | 4   |           |
|               |  | •    | •      |       | ►   | Menu / OK |

| REF | DESCRIPTION                                                            |
|-----|------------------------------------------------------------------------|
| 1   | Input status display (B…E represent the analog inputs*)                |
| 2   | Display of the operation mode (RUN/STOP) and programming mode (LD/FBD) |
| 3   | Display of the date (day and time for products with clock)             |
| 4   | Output status display                                                  |
| 5   | Contextual menus / push buttons / icons indicating the operating modes |

#### **Internal Functions**

#### <u>Timers</u>

- TT1 Time per \$1.00
- TT2 Timer per \$2.00
- TT3 Bonus Time per \$1.00
- TT4 Bonus Time per \$2.00

#### **Counters**

- CC1 Coin Count
- CC2 Token Count
- CC3 Non Reset Coin
- CC4 Non Reset Token

#### Time Clocks

- H1 Bonus Time
- H2 Vacuum Operation Time

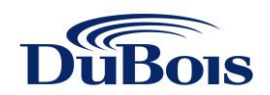

## **DATE & TIME SETTING**

- 1. Press shift + menu/ok together to access the run screen
- 2. Press menu/ok to access the main menu
- 3. Use the **up** or **down arrow** to scroll to **Change D/H**, once selected it will flash
- 4. Press menu/ok to access settings
- 5. Use the **right arrow** to scroll to the setting that needs to be adjusted
- 6. Once the setting you want to adjust is flashing use the **up** or **down arrow** to change the value.
- 7. Once all the settings are adjusted as required press menu/ok to save settings
- 8. To exit the main menu press the left arrow

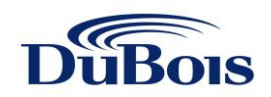

## SETTING OF VAC RUN TIME PER COIN

Standard times per coin

TT1 (\$1 Coin) = 3:00 Minutes

TT2 (\$2 Coin) = 6:00 Minutes

- 1. Press shift + menu/ok together to access the run screen
- 2. Press menu/ok to access the main menu
- 3. Use the up or down arrow to scroll to Parameters, once selected it will flash
- 4. Press menu/ok to access settings, the screen will display CC1 Counter
- 5. Using the up arrow advance to TT1 Timer C
- 6. Press right arrow and the time will flash
- 7. Use the up or down arrow to change the time setting
- 8. Press **menu/ok.** The screen will ask you to confirm the settings, press **menu/ok** while **yes** is flashing to confirm, you will return to the TT1 Timer settings screen and the new time will be flashing
- 9. Press the **right arrow**. The TT**1** will now be flashing
- 10. Press the **up arrow**, now the **TT2 Timer C** screen will be shown
- 11. Press the right arrow and the time will flash
- 12. Use the **up** or **down arrow** to change the time setting
- 13. Press **menu/ok.** The screen will ask you to confirm the settings, press **menu/ok** while **yes** is flashing to confirm, you will return to the TT2 Timer settings screen and the new time will be flashing
- 14. Press **menu/ok** to return to the **coin counter screen**.

A feature built into this timer allows for a  $2 \text{ coin to be programmed with a different run time, not just double the value of 1 coin. E.g. <math>2 = 7:00 \text{ Minutes}$ 

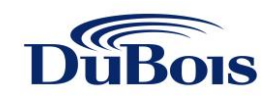

## CHECKING & RESETTING COIN & TOKEN COUNTERS

#### Viewing Counters

- 1. It is quite common for the display to be showing the **resettable coin counter**, however, if you are in the **run screen** press **shift + menu/ok** to access the **resettable coin counter** screen.
- 2. To view the <u>non</u> resettable coin counter screen press and hold the up arrow, once the button it released the screen will revert back to the resettable coin counter screen

#### **Resetting Counters**

- 1. It is quite common for the display to be showing the **resettable coin counter**, however, if you are in the **run screen** press **shift + menu/ok** to access the **resettable coin counter** screen.
- 2. To reset the coin counter press the down arrow

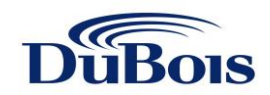

## ZELIO SR2 CLOCK DISPLAY

## **Clock function block parameters**

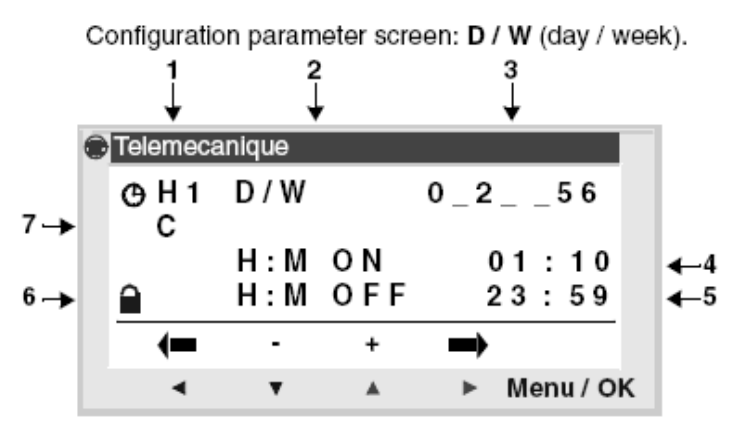

| PARAMETER                  | REF | DESCRIPTION                                                                                                    |
|----------------------------|-----|----------------------------------------------------------------------------------------------------|
| Clock module number        | 1   | Eight blocks can be used, numbered from 1 to 8                                                                                                    |
| Type of date configuration | 2   | D/W: Days of the week                                                                                                    |
| Validity day (D/W TYPE)    | 3   | Validity day:<br>0: Monday<br>1: Tuesday<br><br>6: Sunday<br>Days that are not selected are indicated by a _<br>character                                      |
| Start time (D/W TYPE)      | 4   | This is the operation start time, in Hour : Minute format (00.00 to 23.59)                                                                                     |
| End time (D/W TYPE)        | 5   | This is the operation END time, in Hour : Minute format (00.00 to 23.59)                                                                                       |
| Parameter lock             | 6   | This parameter is used to lock the parameters of<br>the Clock function block. Once locked, the preset<br>value is no longer displayed in the Parameter<br>menu |
| Operating ranges           | 7   | 4 operating ranges are available: A,B,C & D                                                                                                    |

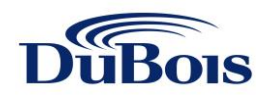

## SETTING THE OPERATING TIME

# <u>DO NOT</u> adjust this if 24 Hrs 7 days a week operation is required as this is a default setting

- 1. Press **shift + menu/ok** together to access the **run screen**
- 2. Press **menu/ok** to access the main menu
- 3. Use the up or down arrow to scroll to Parameters, once selected it will flash
- 4. Press menu/ok to access settings, the screen will display CC1 Counter
- 5. Use the **up arrow** to scroll to **H2**
- 6. Use the **right arrow** to scroll through the options
- 7. The **right arrow** will take you to a flashing **A**. Using the **up** or **down arrow** you can scroll thru **A**, **B**, **C** and **D**. This allows you to have 4 different operating times. Please note: The B, C & D operating times should <u>only</u> be used if you have different operating times for different days of the week.
- 8. Starting with **A**, and once its flashing use the **right arrow** to scroll to the next setting. From here you can select what days of the week you would like this program to run.
- 9. Use the **up** or **down arrow** to select the corresponding number to the day, use the **right arrow** to scroll to the next day.
  - 0 = Monday
  - 1 = Tuesday
  - 2 = Wednesday
  - 3 = Thursday
  - 4 = Friday
  - 5 = Saturday
  - 6 = Sunday
  - NB: If you want to exclude a particular day for this operating time leave it as "-".
- 10. After selecting the days for this specific operating time press the **right arrow**. The **On Time hour** will begin to flash. Use the **up** or **down arrow** to select the appropriate hour. Use the **right arrow** to scroll to the **On Time Minutes**. Use the **up** or **down arrow** to select the appropriate minutes
- 11. Continue scrolling with the **right arrow** to program the **Off Time** hours and minutes in the same way as detailed in Step 10
- 12. Once all the fields have been completed press **menu/ok**. The screen will ask you to confirm the settings, press **menu/ok** while **yes** is flashing to confirm, you will return to the H2 screen and the new operating times will be flashing
- 13. Press menu/ok to return to the coin counter screen

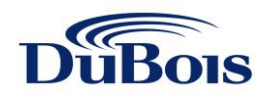

### **PROGRAMMING BONUS TIME**

Bonus Time is a feature that allows you to give extra running time per coin to your customers during times set by you. For example, if you give 3 minutes running time per \$1.00 as a standard, during Bonus Time you can give the customer 4 minutes running time per dollar as a bonus of 33%.

# The use of this function is only required if you want to run a bonus time feature at a certain time of the day or week.

TT3 = Bonus Time per \$1 Coin TT4 = Bonus Time per \$2 Coin

- 1. Press **shift + menu/ok** together to access the **run screen**
- 2. Press **menu/ok** to access the main menu
- 3. Use the up or down arrow to scroll to Parameters, once selected it will flash
- 4. Press **menu/ok** to access settings, the screen will display **CC1 Counter**
- 5. Using the up arrow advance to TT3 Timer C
- 6. Press the **right arrow** and the time will flash
- 7. Use the up or down arrow to change the time setting
- 8. Press **menu/ok.** The screen will ask you to confirm the settings, press **menu/ok** while **yes** is flashing to confirm, you will return to the TT3 Timer settings screen and the new time will be flashing
- 9. Press the right arrow. The TT3 will now be flashing
- 10. Press the up arrow, now the TT4 Timer C screen will be shown
- 11. Press the **right arrow** and the time will flash
- 12. Use the **up** or **down arrow** to change the time setting
- 13. Press menu/ok. The screen will ask you to confirm the settings, press menu/ok while yes is flashing to confirm, you will return to the TT4 Timer settings screen and the new time will be flashing
- 14. Press **menu/ok** to return to the **coin counter** screen

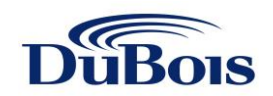

## PROGRAMMING OPERATING HOURS FOR BONUS TIME

- 1. Press shift + menu/ok together to access the run screen
- 2. Press **menu/ok** to access the main menu
- 3. Use the up or down arrow to scroll to Parameters, once selected it will flash
- 4. Press menu/ok to access settings, the screen will display CC1 Counter
- 5. Use the **up arrow** to scroll to **H1**
- 6. Use the **right arrow** to scroll through the options
- 7. The right arrow will take you to a flashing A. Using the up or down arrow you can scroll thru A, B, C & D. This allows you to have 4 different bonus times. Please note: The B, C & D times should <u>only</u> be used if you have different bonus times for different days of the week.
- 8. Starting with **A**, and once its flashing use the **right arrow** to scroll to the next setting. From here you can select what days of the week you would like the bonus time to run.
- 9. Use the **up** or **down arrow** to select the corresponding number to the day, use the **right arrow** to scroll to the next day.
  - 0 = Monday
  - 1 = Tuesday
  - 2 = Wednesday
  - 3 = Thursday
  - 4 = Friday
  - 5 = Saturday
  - 6 = Sunday

NB: If you want to exclude a particular day for this operating time leave it as "-".

- 10. After selecting the days for this specific bonus time press the **right arrow**. The **On Time hour** will begin to flash. Use the **up** or **down arrow** to select the appropriate hour. Use the **right arrow** to scroll to the **On Time Minutes**. Use the **up** or **down arrow** to select the appropriate minutes
- 11. Continue scrolling with the **right arrow** to program the **Off Time** hours and minutes in the same way as detailed in Step 10
- 12. Once all the fields have been completed press **menu/ok**. The screen will ask you to confirm the settings, press **menu/ok** while **yes** is flashing to confirm, you will return to the H1 screen and the new bonus times will be flashing
- 13. Press menu/ok to return to the coin counter screen

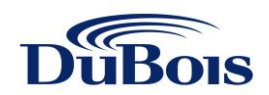

## **ELECTRICAL CONNECTIONS**

#### <u>Input</u>

- I1 Coin Input
- I2 Token Input (if applicable)

#### <u>Outputs</u>

Q1 Motor Relay Output Q2 Power to Coin Mechanism